# PASOS PARA CUMPLIMENTAR MODELO 046 "DOCUMENTO JUSTIFICATIVO DE LIQUIDACIÓN E INGREGOS DE TASAS" PRUEBAS DE ACCESO A CICLOS FORMATIVOS.

Junto a la solicitud, se debe presentar el **documento justificativo de** liquidación e ingreso de tasas (modelo 046).

### 1. ACCESO AL MODELO 046.

Se puede acceder a través del Portal Tributario de la Junta de Castilla y León

http://www.tributos.jcyl.es

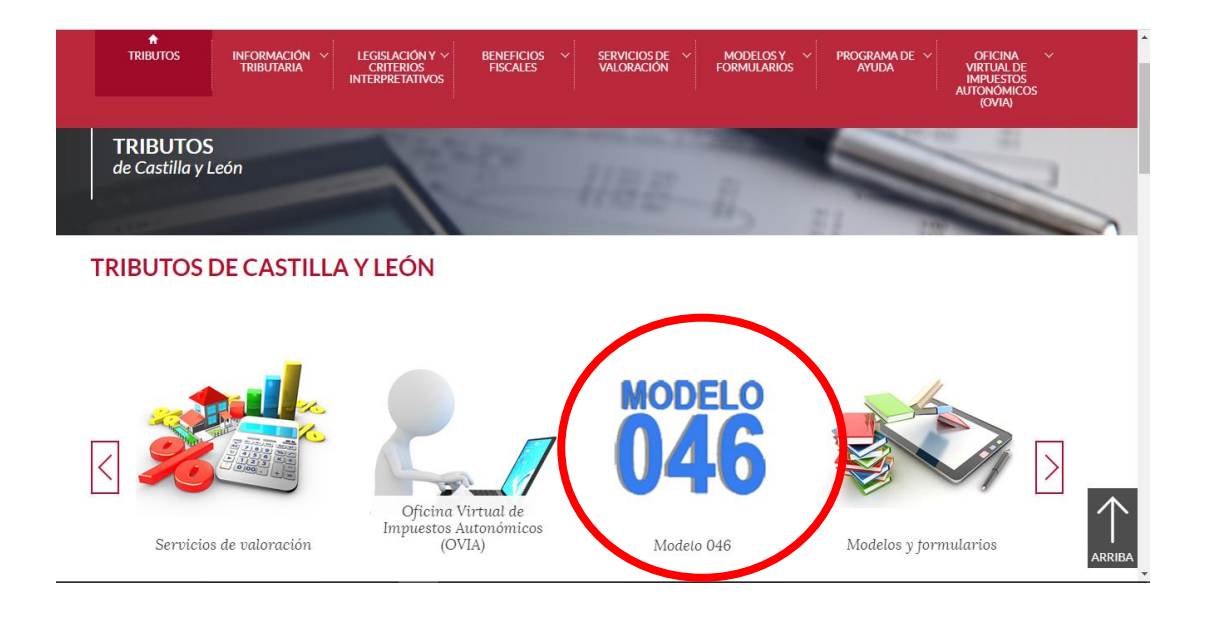

Hacemos clic sobre Modelo 046 y a continuación seleccionamos "Acceso a modelo 46".

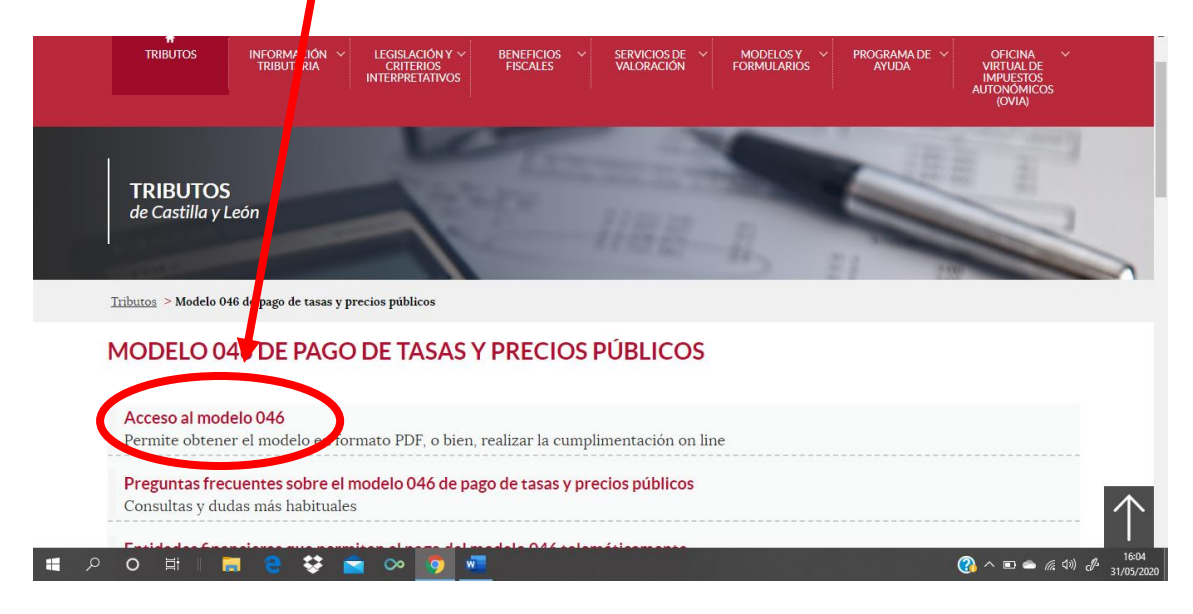

#### Disponemos de dos opciones

- ACCESO SIN CERTIFICADO DIGITAL/DNI ELECTRÓNICO
- ACCESO CON CERTIFICADO DIGITAL/DNI ELECTRÓNICO

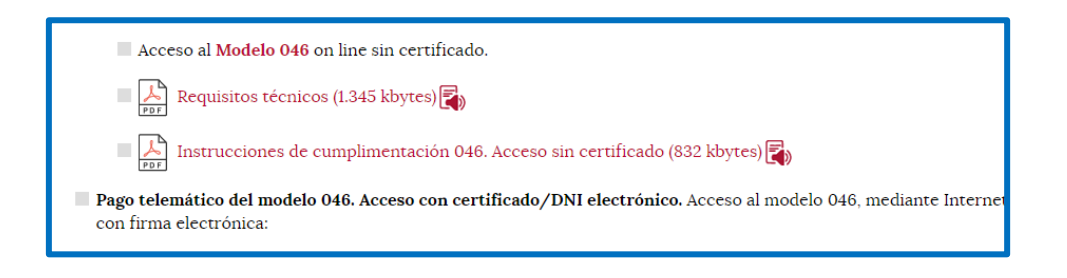

ACCESO SIN CERTIFICADO DIGITAL / DNI ELECTRÓNICO. Esta modalidad permite:

- Realizar el pago del modelo 046 con tarjeta de débito o crédito.
- Imprimir el modelo cumplimentado para efectuar el pago presencial mediante ingreso a través de entidad colaboradora o en la cuenta restringida determinada por el centro gestor (BANKIA).

ACCESO CON CERTIFICADO DIGITAL /DNI ELECTRÓNICO. Permite el pago acceso al modelo 046, mediante Internet Explorer, para pagos telemáticos con firma electrónica.

## 2. MODELO 046: SIN CERTIFICADO

Tenemos que pinchar acceso al modelo 46

| Acteso al Modelo 046 on line sintertificado.                                                                                              |
|----------------------------------------------------------------------------------------------------|
| 🔲 🛴 Instrucciones de cumplimentación 046. Acceso sin certificado (832 kbytes) 🟹                                                           |
| Pago telemático del modelo 046. Acceso con certificado/DNI electrónico. Acceso al modelo 046, mediante Internet<br>con firma electrónica: |

Nos aparece el modelo a cumplimentar con los siguientes apartados

DATOS DEL DECLARANTE/SUJETO PASIVO: En esta parte rellenamos los datos del alumno/a que quiere realizar las pruebas de acceso.

| * Campos obligatorios                                                     |               |  |  |
|---------------------------------------------------------------------------|---------------|--|--|
| Declarante / Sujeto Pasivo                                                |               |  |  |
| NIF*: Apellidos y nombre o razón social*:                                 | Tlf:          |  |  |
| Dirección*: Elija tipo de vía 🗸 Portal: Es                                | calera: Piso: |  |  |
| Puerta: Provincia*: Elija la provincia V Municipio*: Elija el municipio V | Cod.Postal*:  |  |  |

## **DATOS ESPECÍFICOS**:

| Datos específicos                |                         |                                                                    |  |
|----------------------------------|-------------------------|--------------------------------------------------------------------|--|
| Fecha de devengo*:               |                         | Provincia en la que radica el Órgano Gestor*: Elija la provincia 🗸 |  |
| Centro Gestor*:                  | Elija un centro gestor  | ✓ Código Territorial:                                              |  |
| Órgano Gestor:                   |                         | 0                                                                  |  |
| Tasa/Precio Público*:            | 💿 Tasa 🔿 Precio Público |                                                                    |  |
| Seleccionar Tasa/Precio Público* |                         |                                                                    |  |
| Detalle de la Liquidac           | ión                     |                                                                    |  |

Fecha de devengo: se consignará la fecha en que se rellene el modelo.

Provincia en la que radica el Órgano Gestor: SEGOVIA

## Centro Gestor: seleccionar: CONSEJERÍA DE EDUCACIÓN

**Código Territorial**: No hay que rellenarlo, este campo **se rellenará automáticamente** una vez conste toda la información obligatoria del apartado "Datos específicos".

### Órgano Gestor: IES DUQUE DE ALBURQUERQUE (CUÉLLAR)

**Tasa/Precio Público**: Se escoge **TASA** Y uno de los dos conceptos alternativamente.

- 307.2.0
- Expedición de títulos y certificados
- Seleccionar Título de Técnico Superior de Formación Profesional

### DETALLE DE LA LIQUIDACIÓN:

307.2.0 Tasa por la expedición de títulos y certificados y por la realización de pruebas en el ámbito de las enseñanzas no universitarias.

Expedición de títulos y certificados.

- Título de Bachiller (todas las modalidades)
- Título de Técnico Superior de Formación Profesional, de Artes Plásticas y Diseño, de Técnico Deportivo Superior, título profesional de Danza
- Título de Técnico de Formación Profesional, de Artes Plasticas y Diseño, de Técnico Deportivo o Certificado de nivel avanzado de Idiomas
- Título Superior de Música, de Arte Dramático, de Artes Plásticas (Vidrio y Cerámica), de Diseño, o de Conservación y

**Denominación de la Tasa/Precio Público**: No hay que cumplimentarlo, **los datos de este campo se trasladan automáticamente** tras seleccionar la tasa o precio público.

#### Descripción del servicio solicitado:

Titulo de Técnico Superior de Administración y Finanzas.

- BONIFICACIONES Y EXENCIONES FISCALES: Sólo rellenar si tenemos derecho a alguna bonificación o exención en la tasa.
  - Bonificación: 50% por familia numerosa general.
  - Exención: por
    - o Discapacidad o
    - Familia numerosa especial

|   | Beneficios Fiscales                                                         |                                        |                  |  |
|---|-----------------------------------------------------------------------------|----------------------------------------|------------------|--|
|   | Bonificaciones 0                                                            |                                        |                  |  |
|   | Motivo de la bonificación:                                                  |                                        |                  |  |
|   | Porcentaje de bonificación: %                                               |                                        |                  |  |
|   | Exenciones 0                                                                |                                        |                  |  |
|   | Motivo de la exención:                                                      |                                        |                  |  |
|   | 🗹 Exención                                                                  | Discapacidad 🗸 🗸                       | ]                |  |
|   |                                                                             | Discapacidad                           | İ                |  |
|   |                                                                             | Familia numerosa de categoría especial |                  |  |
|   |                                                                             | Víctimas del terrorismo                | <b>ROTECCIÓN</b> |  |
|   | Responsable: Dirección General de Tributos y Financiación Autonómica - cons |                                        |                  |  |
| 4 | Delegado de protección de datos: dpd.economiavhacienda@icvl.es              |                                        |                  |  |

LIQUIDACIÓN: No hace falta cumplimentarlo, los datos se trasladarán automáticamente con los campos rellenados con anterioridad.

|         | - Liquidación<br>Número de unidades*:<br>Importe unitario*:<br>Importe:<br>TOTAL A INGRESAR: | 52,95<br>52,95 |
|---------|----------------------------------------------------------------------------------------------|----------------|
| DATOS I | DE CARÁCTER PERSONAL<br>ps@jcyl.es                                                           |                |

Una vez rellenado tenemos dos opciones: Al final del modelo

| I: https://tributos.jc | yl.es/protecciondatos  |                                |
|------------------------|------------------------|--------------------------------|
| Cancelar               | Imprimir cumplimentado | Pago con tarjeta (TPV virtual) |

- a) Imprimir cumplimentado: para efectuar el pago presencial en BANKIA. Se genera un PDF con todos los campos informados en la totalidad de ejemplares (3 ejemplares) que tendremos que imprimir y llevar a la entidad bancaria para su pago.
- b) Pago con tarjeta (TPV virtual): Se podrá realizar el pago on line con tarjeta de crédito o débito (es más cómodo) e imprimimos el documento donde aparece que ya se ha pagado.

Realizado el abono y validado el documento, se adjuntará a la solicitud. (el ejemplar para la administración)